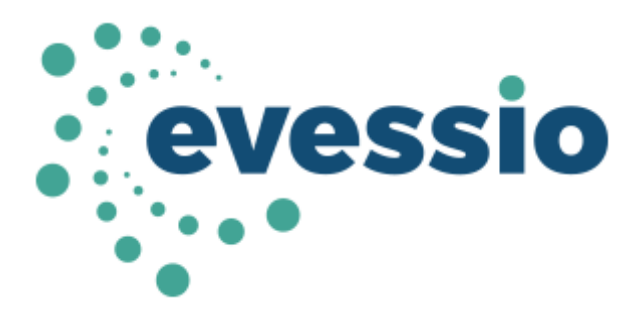

### **External Judges manual:**

- Log ins and password (covering what do I do if I have forgotten my password)
- Finding a category and reading a submissions
- Scoring and adding comments

# **Resetting your password**

1. To re-set your password, simply click on the 'forgot password' button on the log in page

| 14 Second and the base    |                               | HOME ENTRY INFORMATION ~                                                 | 2018 AWARDS V ON THE NIGHT V | SUSTAINABILITY CONTACT LOGIN E | BOOK NOW ENTER NOW |
|---------------------------|-------------------------------|--------------------------------------------------------------------------|------------------------------|--------------------------------|--------------------|
| Login<br>Email<br>Persent |                               | Create Account Free Name Last Name                                       |                              |                                |                    |
| Kenedder ensal            | Login                         | Emil Address Password Retype password                                    |                              |                                |                    |
|                           |                               | <ul> <li>Lagree with Terms and Conditions &amp; Prwecy Policy</li> </ul> | Submit                       |                                |                    |
| Contact us                | Home<br>Contact Us<br>Line-up |                                                                          |                              |                                |                    |

## 2. It will then ask you to enter your email address

| Send password reset instructions |            |   |                | HOME ENTRY INFORMATION ~ | 2018 AWARDS ~ | ON THE NIGHT ~ | SUSTAINABILITY | CONTACT | LOGIN B | IOOK NOW | ENTER NOW |
|----------------------------------|------------|---|----------------|--------------------------|---------------|----------------|----------------|---------|---------|----------|-----------|
| Email Address                    |            |   |                |                          |               |                |                |         |         |          |           |
|                                  |            | F | Reset password |                          |               |                |                |         |         |          |           |
|                                  |            |   |                |                          |               |                |                |         |         |          |           |
|                                  | Home       |   |                |                          |               |                |                |         |         |          |           |
| Contact us                       | Contact Us |   |                |                          |               |                |                |         |         |          |           |
|                                  | Line-up    |   |                |                          |               |                |                |         |         |          |           |

3. Once you have entered your password and clicked the 'reset password' button, an email will be sent to you.

| FILE N                                                       | (5 ↑ ↓ ÷<br>MESSAGE                                                                                                    | Evessio - pa                                                    | ssword reset req       | uest - Message (HTML)     | 0         | ? A - D X      |  |  |  |
|--------------------------------------------------------------|----------------------------------------------------------------------------------------------------|-----------------------------------------------------------------|------------------------|---------------------------|-----------|----------------|--|--|--|
| ि ► ► Delete                                                 | C Reply                                                                                                    | <sup>▶</sup> 25.09 - BGLB3<br>← To Manager<br>〒 Team Email<br>▼ | Move                   | Mark Unread               | Translate | Zoom Jinsights |  |  |  |
| Delete                                                       | Respond                                                                                                    | Quick Steps 🕞                                                   | Move                   | Tags 🕞                    | Editing   | Zoom           |  |  |  |
|                                                              | Fri 27/09/2019 11:2<br>noreply@e<br><b>Evessio - passv</b>                                                                                                    | ₅<br>≥vessio.com<br>word reset request                          |                        |                           |           |                |  |  |  |
| To Alexandra                                                 | Stewart                                                                                                    |                                                                 |                        |                           |           |                |  |  |  |
| 1 Click here<br>Dear Alex                                    | Click here to download pictures. To help protect your privacy, Outlook prevented automatic download of some pictures in this message.     Dear Alexandra,                                     |                                                                 |                        |                           |           |                |  |  |  |
| A passwo<br><u>AWARD</u><br>Please foll<br><u>Reset Pass</u> | sword                                                                                                    | PLATE<br>if this was made by yo                                 | int.<br>1u otherwise y | rou can disregard this er | mail.     |                |  |  |  |
| If the abo<br>https://awa                                    | If the above link does not work you can copy+paste the full URL into your browser:<br>https://awards.evessiocloud.com/channelawards2020/en/reset_password/WyI4MzM3OSIsImEwNmE3ZjBkNmM1NjQxYjE |                                                                 |                        |                           |           |                |  |  |  |
| Regards,<br>The Evess                                        | io support team.                                                                                                    |                                                                 |                        |                           |           |                |  |  |  |
| •                                                            |                                                                                                    |                                                                 |                        |                           |           | Þ              |  |  |  |
| Noreply@e                                                    | vessio.com Invite to he                                                                                                    | elp manage AWARDS MASTER                                        | TEMPLATE               |                           |           | 22 ^           |  |  |  |
|                                                              |                                                                                                    |                                                                 |                        |                           |           |                |  |  |  |

It will tell you which event that you are re-setting the password for and will have a link to click

4. This will then open a new tab in your browser and allow you to re-set your password

| 14 Senseture 2014<br>Entry to column |            | номе           | ENTRY INFORMATION ~ | 2018 AWARDS ~ | ON THE NIGHT ~ | SUSTAINABILITY | CONTACT | LOGIN E | BOOK NOW | ENTER NOW |
|--------------------------------------|------------|----------------|---------------------|---------------|----------------|----------------|---------|---------|----------|-----------|
| Reset password                       |            |                |                     |               |                |                |         |         |          |           |
| Password                             |            |                |                     |               |                |                |         |         |          |           |
| Retype password                      |            |                |                     |               |                |                |         |         |          |           |
|                                      |            | Reset password |                     |               |                |                |         |         |          |           |
|                                      |            |                |                     |               |                |                |         |         |          |           |
|                                      | Home       |                |                     |               |                |                |         |         |          |           |
| Contact us                           | Contact Us |                |                     |               |                |                |         |         |          |           |
|                                      | Line-up    |                |                     |               |                |                |         |         |          |           |

# Finding a category and reading a submissions & Scoring and adding comments

When judging is open you will get an email, similar to the below with the link to the judging page and instructions of how to complete the judging.

# First click on the 'Invite link'

| S 🛛 S 🗸                       | <b>↑</b> ↓ =                | Invite to help manage             | CICM Awards 202   | 0 - Message (HTML)       |                   | ? 🗹 – 🗆 X                     |
|-------------------------------|-----------------------------|-----------------------------------|-------------------|--------------------------|-------------------|-------------------------------|
| FILE MESSA                    | GE                          |                                   |                   |                          |                   |                               |
| Fignore X                     | Reply Reply Forward         | To Manager                        | Move              | Assign                   | Translate         | Zoom Insights                 |
| - Sunk                        | All                         | Team Email V                      |                   | Policy - Follow Up -     | ÷ 3 *             |                               |
| Delete                        | Respond                     | Quick Steps                       | Move              | Tags                     | Editing           | Zoom                          |
|                               | ioreply@evessic             | o.com                             |                   |                          |                   |                               |
| Ir                            | vite to help manage         | CICM Awards 2020                  |                   |                          |                   |                               |
| To Alexandra Stewa            | art                         |                                   |                   |                          |                   |                               |
| Click here to do              | wnload pictures. To help pr | otect your privacy, Outlook preve | ented automatic d | ownload of some pictures | in this message.  |                               |
|                               |                             |                                   |                   |                          |                   |                               |
| Dear Alexandı                 | ra,                         |                                   |                   |                          |                   |                               |
| I'd appreciate<br>activities. | your help again with o      | ur new event "CICM Awar           | ds 2020". You     | can login to your acco   | ount page here [] | <u>nvite link</u> to see your |
| Once you have                 | e activated your accour     | nt proceed to the ACCOUN          | T tab on the lej  | ft hand navigation to a  | dd, change or vi  | ew your profile.              |
| Please feel free              | e to contact me if you l    | have any questions.               |                   |                          |                   |                               |
| Thank you                     |                             |                                   |                   |                          |                   |                               |
| Alexandra Ste                 | wart                        |                                   |                   |                          |                   |                               |
|                               |                             |                                   |                   |                          |                   |                               |
|                               |                             |                                   |                   |                          |                   |                               |
|                               |                             |                                   |                   |                          |                   |                               |
|                               |                             |                                   |                   |                          |                   |                               |
| 👍 Unable to log in            | to: SharePoint.             |                                   |                   |                          |                   | 22.                           |

This will send you to a page which will ask you to confirm that you agree to participate. (You must confirm to continue to judge)

Hello, Alexandra Stewart (Alexandra.Stewart@incisivemedia.com)!

Please confirm that you agree to participate in CICM Awards 2020 Event in the following roles:

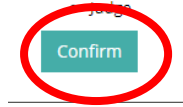

# You will then be directed to your own personal account - see below

| DASHBOARD                            | Account                                                                                       |
|--------------------------------------|-----------------------------------------------------------------------------------------------|
| © TRANSACTIONS                       | My Profile Judge Profile                                                                      |
| Basket (0)                           |                                                                                               |
| Saved items (0)                      | Please, complete your public profiles ot hat it can be included in the published Judges list. |
| Complete (0)                         | ✓ Eds                                                                                         |
| Incomplete (0)                       | Company Name                                                                                  |
| © AWARDS                             | Job Title                                                                                     |
| Judging (0/11)                       | ·<br>Eirst Nama                                                                               |
| ACCOUNT                              | Alexandra                                                                                     |
| LOGOUT                               | Last Name                                                                                     |
| At LOGGED IN AS ADMIN                | Photo                                                                                         |
| Privacy Policy<br>Terms & Conditions |                                                                                               |
|                                      | No selected file                                                                              |
|                                      |                                                                                               |
|                                      | Synopsis                                                                                      |
|                                      |                                                                                               |
|                                      |                                                                                               |
| ¢                                    | ,                                                                                             |
|                                      |                                                                                               |
|                                      |                                                                                               |

In the left hand column under awards, click on 'Judging'

You will be then redirected to a page with all the categories and entries you have been assigned to judge. (For example, in the screen shot below I am only judging 'B2B Supplier, B2B Team and Best Employer' therefore I will only be able to see them.

| DASHBOARD                     | Av         | ards / Judging                                                                                                    |                           |                           |                          |                  |             |          |
|-------------------------------|------------|----------------------------------------------------------------------------------------------------|---------------------------|---------------------------|--------------------------|------------------|-------------|----------|
| © TRANSACTIONS                | Cat        | gories                                                                                                    | Туре                      | Nominations               | Ju                       | dging progress   |             |          |
| Basket (0)<br>Saved items (0) | То         | gle all 💙                                                                                                    |                           |                           |                          |                  |             |          |
| Complete (0)                  | Ŧ          | 28 SUPPLIER                                                                                                    |                           | 2                         |                          |                  |             | •        |
| Incomplete (0)                | 0          | en to suppliers to the credit management industry who are delivering innovative and effective solutions for B2B credit teams in the public or privat                                                                                               | e sector. Entries should  | set out what the solution | is, what benefits it has | delivered and ho | w the supp  | lier and |
| © AWARDS                      | Show       | nt have worked collaboratively to maximise those benefits.                                                                                                    |                           |                           | Search:                  |                  |             | 8        |
| Judging (0/11)                | #0         | Nominees                                                                                                    |                           |                           |                          | Complete         | Score       |          |
| ACCOUNT                       | 1          | → Cedar Rose Int. Services Ltd<br>▲ no feedback                                                                                                    |                           |                           | QGSX7FNIERRCM0V          | ×                |             |          |
| LOGOUT                        | 2          | → Dun & Bradstreet A no feedback                                                                                                    |                           |                           | IVKRPA1ITRCSC3G          | ×                |             |          |
| A LOGGED IN AS ADMIN          |            |                                                                                                    |                           |                           |                          |                  |             | 1        |
| Privacy Policy                | Ŧ          | 28 TEAM                                                                                                    |                           | 7                         |                          |                  |             | •        |
| Terms & Conditions            | 0<br>b     | en to teams who have achieved operational excellence in any aspect of credit management delivery in a B2B environment in the public or private s<br>nefits have been. Entries will need to demonstrate the power of the team ethos and behaviours. | ector. The judges will wa | int to understand what ha | s been achieved, how i   | t has been achie | ved, and wh | at the   |
|                               | Show       | 10 v entries                                                                                                    |                           |                           | Search:                  |                  |             | ۲        |
|                               | <b>#</b> ‡ | Nominees                                                                                                    |                           |                           |                          | Complete         | Score       |          |
|                               | 1          | → Gazprom Energy<br>▲ no feedback                                                                                                    |                           |                           | PH3362LWMQENILA          | ×                | -           |          |
|                               | 2          | → Graydon UK<br>▲ no feedback                                                                                                    |                           |                           | 44C1SVPXZS7BBDB          | ×                | -           |          |
|                               | 3          | → JLL<br>△ no feedback                                                                                                    |                           |                           | KSJNKS15W6OTY7D          | ×                | -           |          |
|                               | 4          | → Lonza                                                                                                    |                           |                           | 8EW/3V03GQGJQQE          |                  |             |          |

To view the full entry, simply click on the underlined name of entry

| ASHBOAKD                             | Aw                                         | ras / juaging                                                                                                    |                                                                   |                                                  |                  |              |
|--------------------------------------|--------------------------------------------|----------------------------------------------------------------------------------------------------|-------------------------------------------------------------------|--------------------------------------------------|------------------|--------------|
| TRANSACTIONS                         | Cate                                       | zories                                                                                                    | Туре                                                              | Nominations Ju                                   | dging progress   |              |
| Basket (0)<br>Saved items (0)        | Тод                                        | se all 💙                                                                                                    |                                                                   |                                                  |                  |              |
| Complete (0)                         | Ŧ                                          | 28 SUPPLIER                                                                                                    |                                                                   | 2                                                |                  |              |
| incomplete (0)                       | Of                                         | en to suppliers to the credit management industry who are delivering innovative and effective solutions for B2                                                                                                | B credit teams in the public or private sector. Entries should se | t out what the solution is, what benefits it has | delivered and ho | ow the suppl |
| AWARDS                               | Show                                       | nt nave worked collaboratively to maximise those benefits.                                                                                                    |                                                                   | Search:                                          |                  |              |
| Judging (0/11)                       | #\$                                        | Nominees                                                                                                    |                                                                   |                                                  | Complete         | Score        |
| CCOUNT                               | 1                                          | Cedar Rose Int. Services Ltd                                                                                                    |                                                                   | QGSX7FNIERRCM0V                                  | ×                | -            |
| GOUT                                 | 2                                          | → Dun & Bradstreet                                                                                                    |                                                                   | IVKRPA1ITRCSC3G                                  | ×                | -            |
| LOGGED IN AS ADMIN                   |                                            |                                                                                                    |                                                                   |                                                  |                  |              |
| Privacy Policy<br>Terms & Conditions | <b>₽</b> E                                 | 28 TEAM                                                                                                    |                                                                   | 7                                                |                  |              |
|                                      | Op                                         | an to teams who have achieved operational excellence in any aspect of credit management delivery in a B2B e<br>refits have been. Entries will need to demonstrate the power of the team ethos and behaviours. | nvironment in the public or private sector. The judges will want  | to understand what has been achieved, how i      | t has been achie | ved, and wh  |
|                                      |                                            |                                                                                                    |                                                                   |                                                  |                  |              |
|                                      | Show                                       | 10 v entries                                                                                                    |                                                                   | Search:                                          |                  |              |
|                                      | Show                                       | 10 <b>*</b> entries<br>Nominees                                                                                                    |                                                                   | Search:                                          | Complete         | Score        |
|                                      | <b>Show</b><br># 0<br>1                    | 10 ▼ entries Nominees ∮ Gazprom Energy ▲ no feedback                                                                                                    |                                                                   | Search:                                          | Complete         | Score        |
|                                      | <b>Show</b><br><b>#</b> 0<br>1<br>2        | 10  ▼ entries Nomines  → Gazyon Energy A no feedback → Graydon UK A no feedback                                                                                                    |                                                                   | Search:<br>PH3362LWMQENILA<br>44C1SVPX2578808    | Complete         | Score -      |
|                                      | show           # 1           2           3 | 10 • entries Nominees Gazprom Energy A no feedback Gazyon UK A no feedback                                                                                                    |                                                                   | Search:                                          | Complete X X X X | Score        |

The entry will then appear fully on screen as a pop up box. You will be able to scroll down and read it all

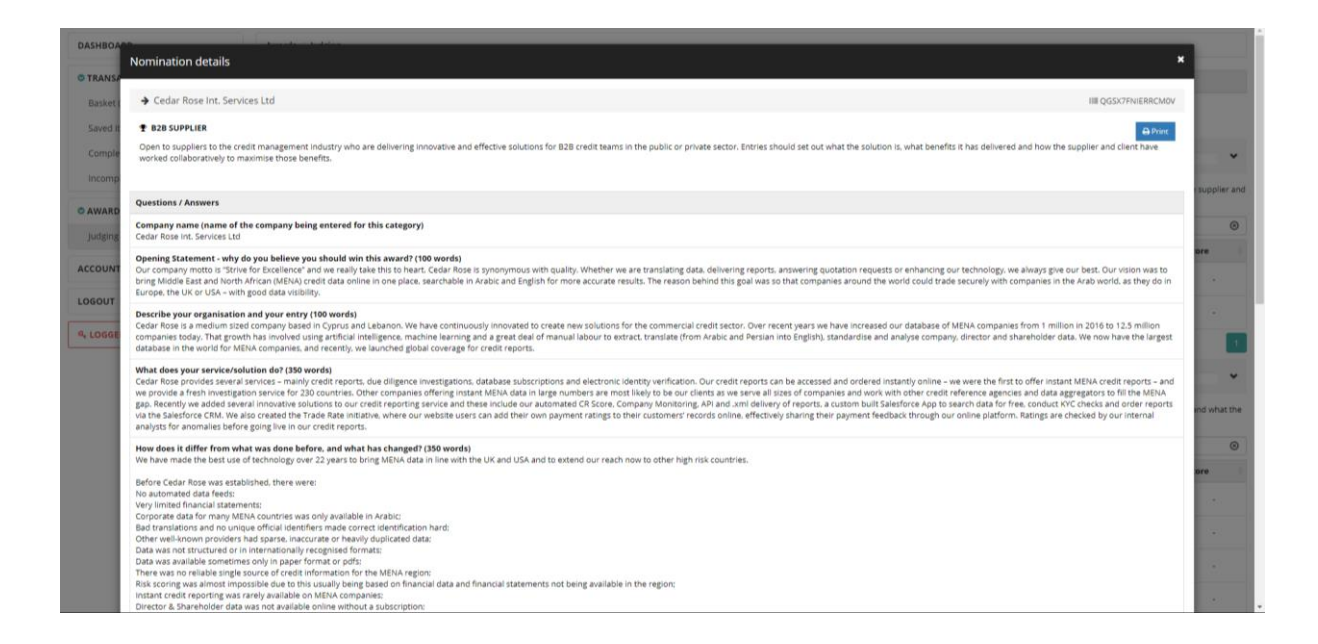

Once you get to the bottom of the page you have your chance to judge.

Feedback: There is a box at the bottom for you to leave your feedback comments of the entry Scoring: You also get the chance to score the quality of the entry and the Suitability for category

| andardising the data into intern tionally recognised formats by using ISO codes and formats;<br>apping local descriptions to UK IC and NACE codes for company attrive;<br>ing IFRS (International Financi Reporting Standards) to map Arabic financiel statement categories to internationally recognised ones;<br>ing iRRS (International Financie) Reporting Standards) to map Arabic financiel statement categories to internationally recognised ones;<br>ing algorithms to risk score tile data using a set of 20+ statistical indicators, not only cancial;<br>isg artificial intelligence and inachine learning to identify duplicate entries;<br>lowing director & shareholder searches and links instantly online;<br>lin all, we have achieved or mission to bring MENA credit information availability in line with European/US et a availability and we continue to expand our services to provide excellent quality credit reports :                                                                                                    | on any company in the world.                                                                                                    |
|----------------------------------------------------------------------------------------------------|----------------------------------------------------------------------------------------------------|
| that measurable benefit have you delivered? (350 words)                                                                                                    |                                                                                                    |
| e have created a one-sto shop to check out companies online. Our clients can search for any company, director or sharehou cin 230 countries and either download a report on them straight away or order<br>rious levels of due dilige ce from credit reports to copies of corporate records and even site visits or reputation due diligence.                                                                                                    | a fresh investigation to be conducted. They have the option of                                                                               |
| nese services are availane on our website at www.cedar-rose.com, via subscription, via API directly to their internal systems or via the Salesion CRM software. This enables our clients to conduct instant or 24 ake sure they are compliant with international laws and set realistic credit limits.                                                                                                    | 4HR KYC checks, ensure they are dealing with legitimate entities,                                                                            |
| Iditional benefits include:<br>IADE RATE - Allows cleants to participate in sharing information on the payment performance of their customers. Website users can rate their customers by searching for them - without having to purchase a rule so ing model which evaluates business risk with a set of statistical indicators, calculated using several factors. It is a unique method of credit scoring end when financial statements are not<br>vables instant decisy in making for Credit Managers.<br>ONITORING - Enables our clients to be informed instantly with any change made to a company record, so that they stay informed of changes which could be critical or detrimental subjer business.<br>ATA TRANSPARENK ONLINE - Registered website users can search for companies and see the entry date of any data fields we have in our database to decide whether to Download or one se Fresh Investigat<br>vertication is recommended DACKAESE. Who heating and enserts are drawnload remote as well as saving wong on complify transfer. | eport.<br>available – based on our 20+ years of experience in this field. It<br>ion. We also advise online if fields are missing and a fresh |
|                                                                                                    |                                                                                                    |
| an over 20,000 hon's provided so fail in 2019 (beptennoer), we believe we have ensored approximately 050 5 dimon of date between weiter and the rescond the work to be conducted this year.                                                                                                    |                                                                                                    |
| oring/Criteri                                                                                                    | Score                                                                                                    |
| uality of enty                                                                                                    | ***                                                                                                    |
| itability fir category<br>Ifgsdfg                                                                                                    | ***                                                                                                    |
| vedback.                                                                                                    |                                                                                                    |
|                                                                                                    |                                                                                                    |
|                                                                                                    |                                                                                                    |
|                                                                                                    |                                                                                                    |
|                                                                                                    | li li                                                                                                    |
|                                                                                                    |                                                                                                    |

#### Once you have complete the judging of an entry make sure you click save before leaving the page

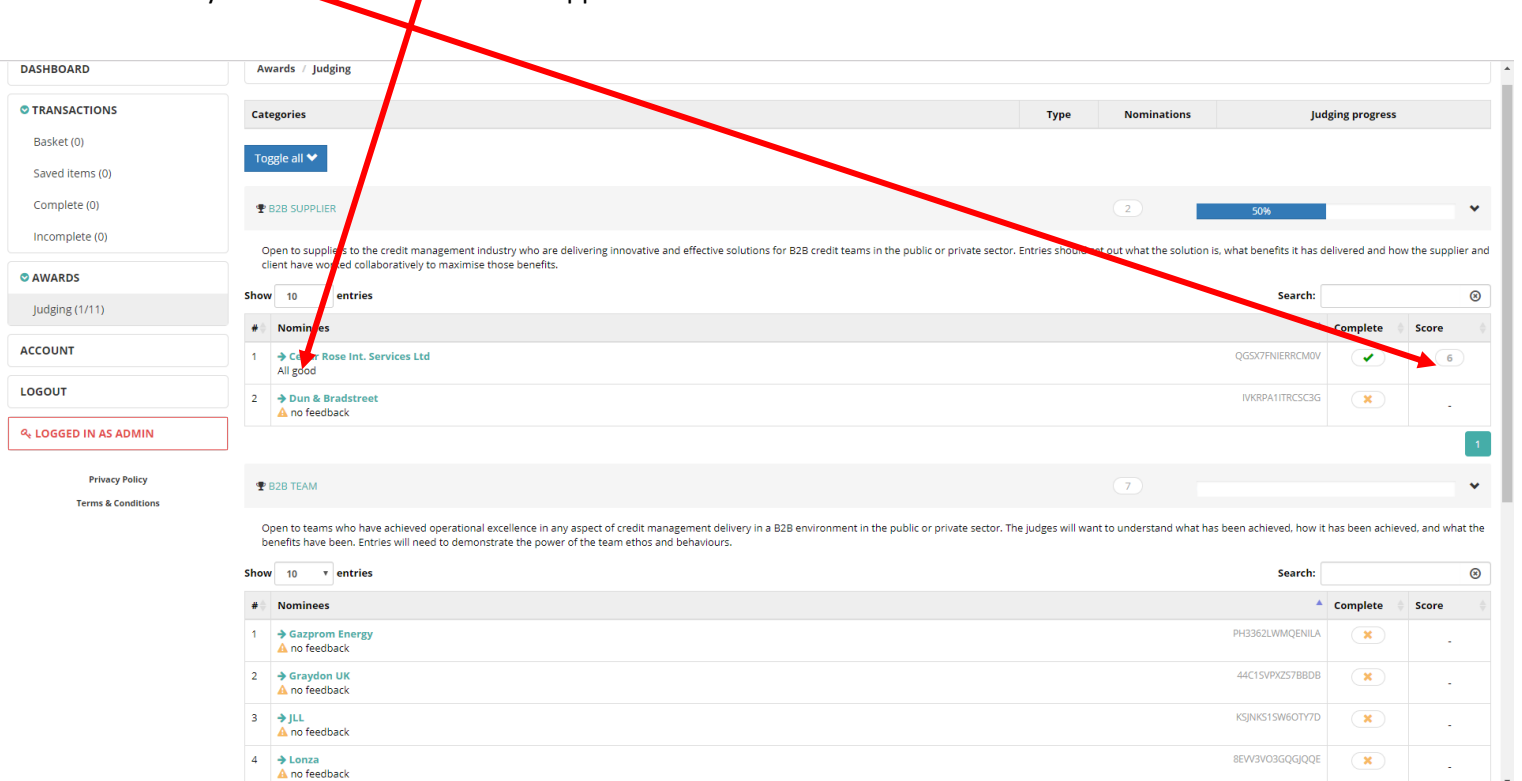

When you have saved your comments and scores, a tick will appear under the 'completed' column and your score and feedback will appear as well